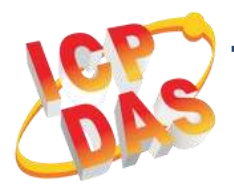

## PISO-P32C32U(-5V)/ PEX-P32C32 Quick Start

v1.4, Dec. 2018

## What's in the box?

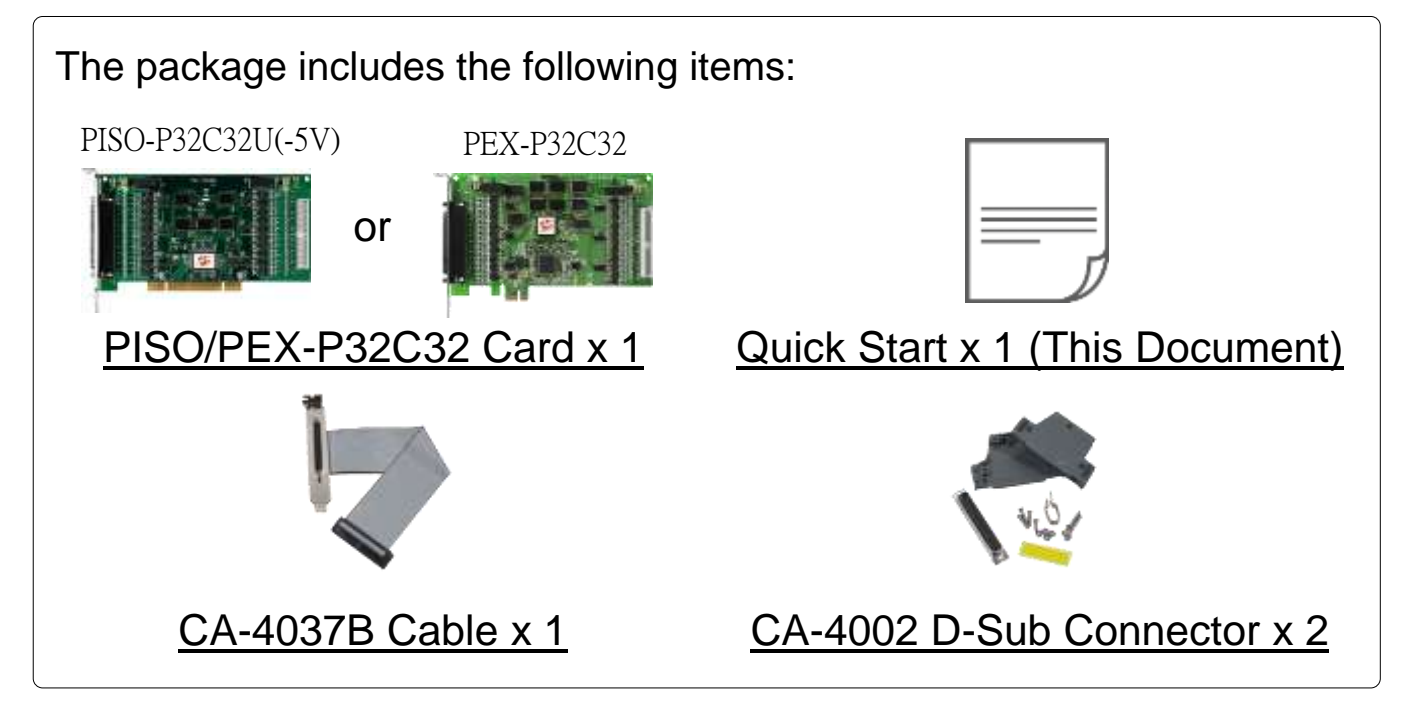

## **Related Information**

| <ul> <li>For more detailed information related to the user manual and<br/>software for UniDAQ Driver &amp; SDK:</li> </ul>                                                                                      |
|----------------------------------------------------------------------------------------------------|
| http://ftp.icpdas.com/pub/cd/iocard/pci/napdos/pci/unidaq/                                                                                                    |
| • For more detailed information related to the hardware settings for PISO/PEX-P32C32 Series Card:                                                                                                    |
| http://ftp.icpdas.com/pub/cd/iocard/pci/napdos/pci/piso-dio/manual/                                                                                                    |
| • DN-37 and CA-3710 Cable Page (optional):<br><u>http://www.icpdas.com/products/DAQ/screw_terminal/dn_37.htm</u><br><u>http://www.icpdas.com/root/product/solutions/accessories/cable/cable_sele_ction.html</u> |

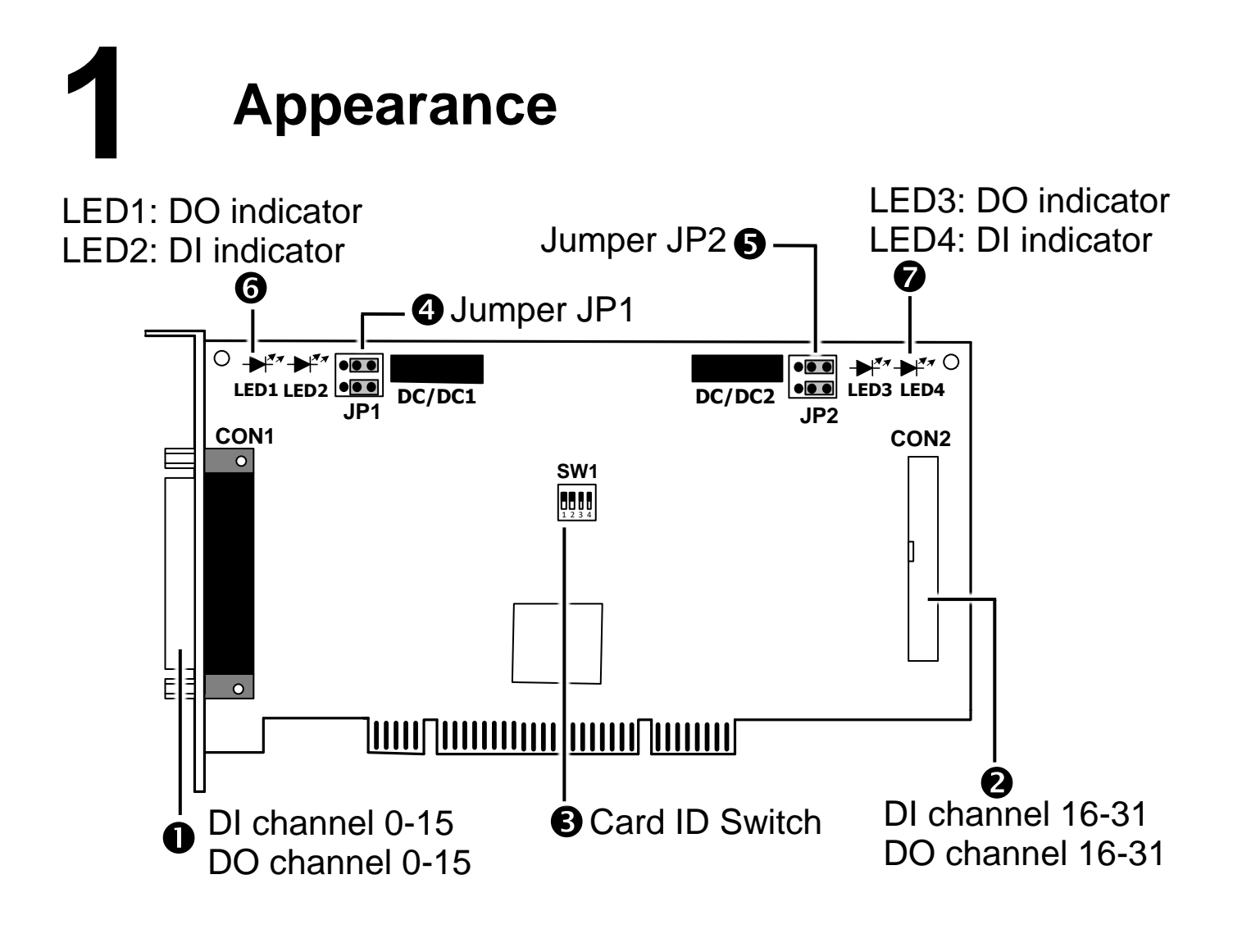

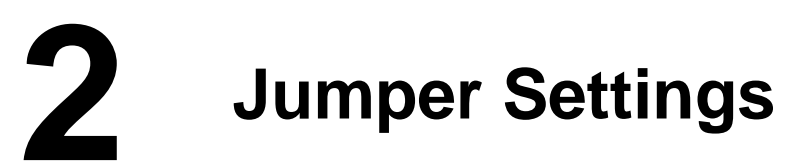

#### Jumpers JP1 and JP2

Jumpers JP1 and JP2 are used to specify whether the Digital Input is either Internal or External Power. <u>NOTE:</u> Ensure that Jumpers JP1 and JP2 are in the default positions before performing a self-test.

| ☑ External Power (Default) | Internal Power |  |  |  |  |
|----------------------------|----------------|--|--|--|--|
| 1 3 5<br>2 4 6 EXT         | INT            |  |  |  |  |

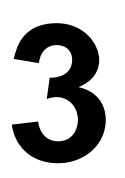

## Installing a PISO/PEX-P32C32

- 1) Power off the PC.
- 2) Remove all covers from the Computer.
- 3) Carefully insert the PISO/PEX-P32C32 Series Card into PCI/PCIe slot.
- 4) Replace the PC Covers.
- 5) Power on the PC.
- 6) Download or locate the Windows driver.

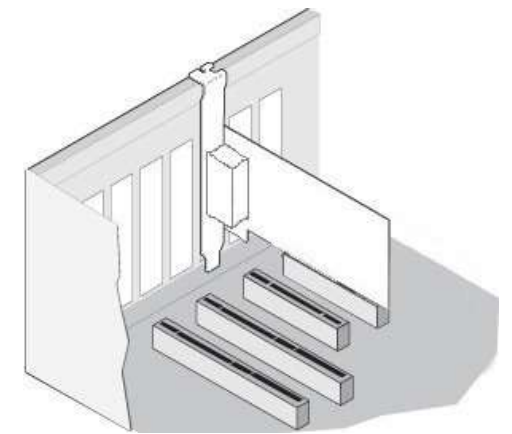

- The UniDAQ driver supports 32-/64-bit Windows XP/2003/2008/7/8/10. It is recommended that new users install this driver, which can be found in the http://ftp.icpdas.com/pub/cd/iocard/pci/napdos/pci/unidag/dll/driver/
- □ The **PISO-DIO Series classic driver** supports Windows 98/NT/2K and 32-bit XP/2003/2008/7/8/10. Recommended to install this driver for have been used PISO-P32C32 Series card of regular user, refer to: <u>http://ftp.icpdas.com/pub/cd/iocard/pci/napdos/pci/piso-dio/manual/qui</u> <u>ckstart/classic/</u>
- 7) Setup the UniDAQ Driver DLL, click the "<u>Next></u>" button for all dialogs. <u>NOTE:</u> For more detailed information related to driver installation, refer to Chapter 2 "Starting" in the UniDAQ SDK user manual.

8) The operating system will automatically detect the new hardware and install the necessary drivers after reboot the PC.

9) Open the "**Device Manager**" to verify that the PISO/PEX-P32C32 Series Card has been correctly installed and is in the Device Manager,

as illustrated on right.

| 🛃 Device Manager                                                                | _           |            | $\times$ |
|---------------------------------------------------------------------------------|-------------|------------|----------|
| File Action View Help                                                           |             |            |          |
|                                                                                 |             |            |          |
| BD1-Frank_Fang     M Audio inputs and outputs     Computer                      |             |            |          |
| DAQCard<br>[UniDAQ]PISO-P32C32/P32S32W/1730U/C64/P64/PEX-P32C32/C64/P64 Isolate | d Digital I | /O Board   | ,        |
| > Disk drives                                                                   | $\sim \sim$ | $\sim\sim$ |          |

Technical support: <a href="mailto:service@icpdas.com">service@icpdas.com</a>

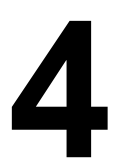

## **Pin Assignments**

| Pin<br>Assign-<br>ment<br>(CON2)   | Pin<br>Assign-<br>ment<br>(CON1) | Terminal No. |       |     | Pin<br>Assign-<br>ment<br>(CON1) | Pin<br>Assign-<br>ment<br>(CON2) | Pin<br>Assign-<br>ment<br>Ext.GND1 | Terminal No.    |        |      | Pin<br>Assign-<br>ment<br>Ext.GND1 |
|------------------------------------|----------------------------------|--------------|-------|-----|----------------------------------|----------------------------------|------------------------------------|-----------------|--------|------|------------------------------------|
| Ext.GND1                           | Ext.GND0                         | 01           |       |     |                                  |                                  | DI 16                              | 03              | 0 0    | 04   | DO 16                              |
| DI 0                               | DI 0                             | 02           | • •   | 20  | Ext.GND0                         | Ext.GND1                         | DI 17                              | 05              | 0 0    | 06   | DO 17                              |
| DI 1                               | DI 1                             | 03           | • •   | 21  | DO_0                             | DO_0                             | DI 18                              | 07              | 0 0    | 08   | DO 18                              |
| DI 2                               | DI 2                             | 04           | • •   | 22  | DO_1                             | DO_1                             | DI 19                              | 09              | 0 0    | 10   | DO 19                              |
| DI 3                               | DI 3                             | 05           | . •   | 23  | DO_2                             | DO_2                             | DI 20                              |                 | 0 0    | 12   | DO 20                              |
| DI 4                               | DI 4                             | 06           | . •   | 24  | DO_3                             | DO_3                             |                                    |                 | 00     | 14   |                                    |
| DI 5                               | DI 5                             | 07           |       | 25  | DO_4                             | DO_4                             | DI 23                              |                 | 0 0    | 18   | DO 22                              |
| DI 6                               | DI 6                             | 08           | . •   | 26  | DO_5                             | DO_5                             | DI 24                              | 19              | 0 0    | 20   | DO 24                              |
|                                    |                                  |              |       | 27  | DO_6                             | DO_6                             | DI 25                              | 21              | 0 0    | 22   | DO 25                              |
|                                    |                                  |              | . •   | 28  | DO_7                             | DO_7                             | DI 26                              | 23              | 0 0    | 24   | DO 26                              |
|                                    |                                  |              | . •   | 29  | DO_8                             | DO_8                             | DI 27                              | 25              | 0 0    | 26   | DO 27                              |
|                                    | DI 10                            |              | . •   | 30  | DO_9                             | DO_9                             | DI 28                              | 27              | 0 0    | 28   | DO 28                              |
| DI 11                              | DI 11                            |              | . •   | 31  | DO_10                            | DO_10                            | DI 29                              | 29              | 00     | 30   | IDO 29                             |
| DI 12                              | DI 12                            |              | . •   | 32  | DO_11                            | DO_11                            | DI 31                              | 33              | 0 0    | 34   | DO 30                              |
| DI 13                              | DI 13                            | H            | . •   | 33  | DO_12                            | DO_12                            | COM2A                              | 35              | 0 0    | 36   | Ext.PWR1                           |
| DI 14                              | DI 14                            |              |       | 34  | DO_13                            | DO_13                            | COM2B                              | 37              | 0 0    | 38   | N.C.                               |
| DI 15                              |                                  |              | . •   | 35  | DO_14                            | DO_14                            | N.C.                               | 39              | 0 0    | 40   | N.C.                               |
|                                    |                                  |              | . •   | 36  | DO_15                            | DO_15                            |                                    |                 | CONI2  | 1    |                                    |
|                                    | COM1B                            |              |       | 37  | Ext.PWR0                         | Ext.PWR1                         |                                    |                 | CONZ   |      |                                    |
|                                    |                                  |              |       |     |                                  |                                  |                                    |                 |        |      |                                    |
|                                    |                                  |              |       |     |                                  |                                  |                                    |                 |        |      |                                    |
|                                    |                                  |              | CON1  |     |                                  |                                  | Evtoncio                           | n Cah           | la (C) | ۸_۱۰ | 37B).                              |
|                                    |                                  |              |       |     |                                  |                                  |                                    | in cap          |        |      | טיט <i>ן.</i><br>ם 27 סוי          |
| A DB-40-Pill conversion DB-37-Pill |                                  |              |       |     |                                  |                                  |                                    |                 |        |      |                                    |
|                                    |                                  |              |       |     |                                  | ረ ት                              | /                                  | *               |        |      |                                    |
|                                    |                                  |              |       |     |                                  |                                  |                                    |                 |        |      |                                    |
| NOTES:                             |                                  |              |       |     |                                  |                                  |                                    |                 |        |      |                                    |
| 1 Ext GND: External Power Ground   |                                  |              |       |     |                                  |                                  |                                    |                 |        |      |                                    |
|                                    |                                  |              |       |     |                                  |                                  |                                    |                 | •      |      |                                    |
| 2. EXt.                            | YVK: E>                          | ktern        | al Po | wer | Input                            |                                  |                                    | $\overline{\ }$ | /      |      |                                    |
| 3. N.C.: None Connect              |                                  |              |       |     |                                  |                                  |                                    |                 |        |      |                                    |

4. For detailed information abuout the **DI and DO wiring note**, refer to **Section 2.3 "Isolated DI Architecture"** and **Section 2.4 "Isolated DO Architecture"** in the PISO-P32C32 Series user manual.

# 5 Wiring the DI and DO for Self-test

- 1) Verify that Jumpers JP1 and JP2 on the PISO/PEX-P32C32 Series Card are set to the "External Power (default)" position. Refer to Chapter 2 "Jumper Settings" above (P2).
- 2) Connect the DN-37 to CON1 on the PISO/PEX-P32C32 Series Card using the CA-3710 cable.
- 3) Connect the **DI <0-15>** (Pin2 Pin17) **with DO <0-15>** (Pin21 Pin36). i.e., <u>DI0(Pin2)</u> with <u>DO0(Pin21)</u> ...<u>DI15(Pin17)</u> with <u>DO15(Pin36)</u>.

### The External Power Wiring for PEX-P32C32/PISO-P32C32U:

- 4) Connect the External Power Supply +9V ~ +24 V to COM1A (Pin18) and Ext.PWR0 (Pin37), see Figure 1-1.
- 5) Connect the External Power Supply GND to COM1B (Pin19) and Ext.GND0 (Pin1/Pin20), see Figure 1-1.

**NOTE:** The PEX-P32C32/PISO-P32C32U suggests input voltage range <u>+9 to</u> <u>+24 V</u> (Logic high). (Higher voltage over the limitation will cause the hardware damage.)

### > The External Power Wiring for PISO-P32C32U-5V:

- (4) Connect the External Power Supply +5V ~ +12 V to COM1A (Pin18) and Ext.PWR0 (Pin37), see Figure 1-2.
- 5) Connect the External Power Supply GND to COM1B (Pin19) and Ext.GND0 (Pin1/Pin20), see Figure 1-2.

**<u>NOTE</u>**: The PISO-P32C32U-5V suggests input voltage range <u>+5 to +12V</u> (Logic high). (Higher voltage over the limitation will cause the hardware damage.)

> Figure 1-1: The PEX-P32C32/PISO-P32C32U wiring:

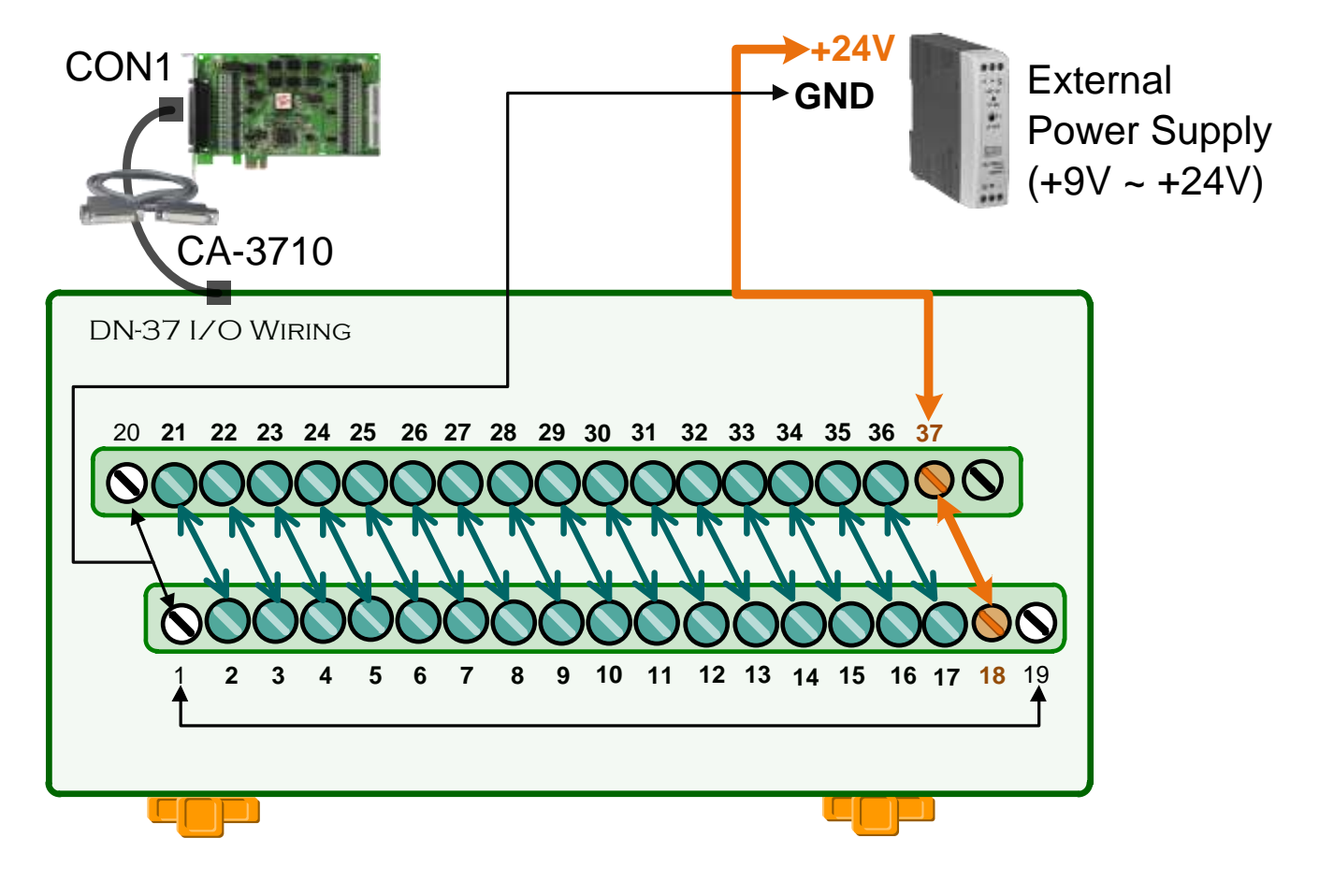

Figure 1-2: The PISO-P32C32U-5V wiring:

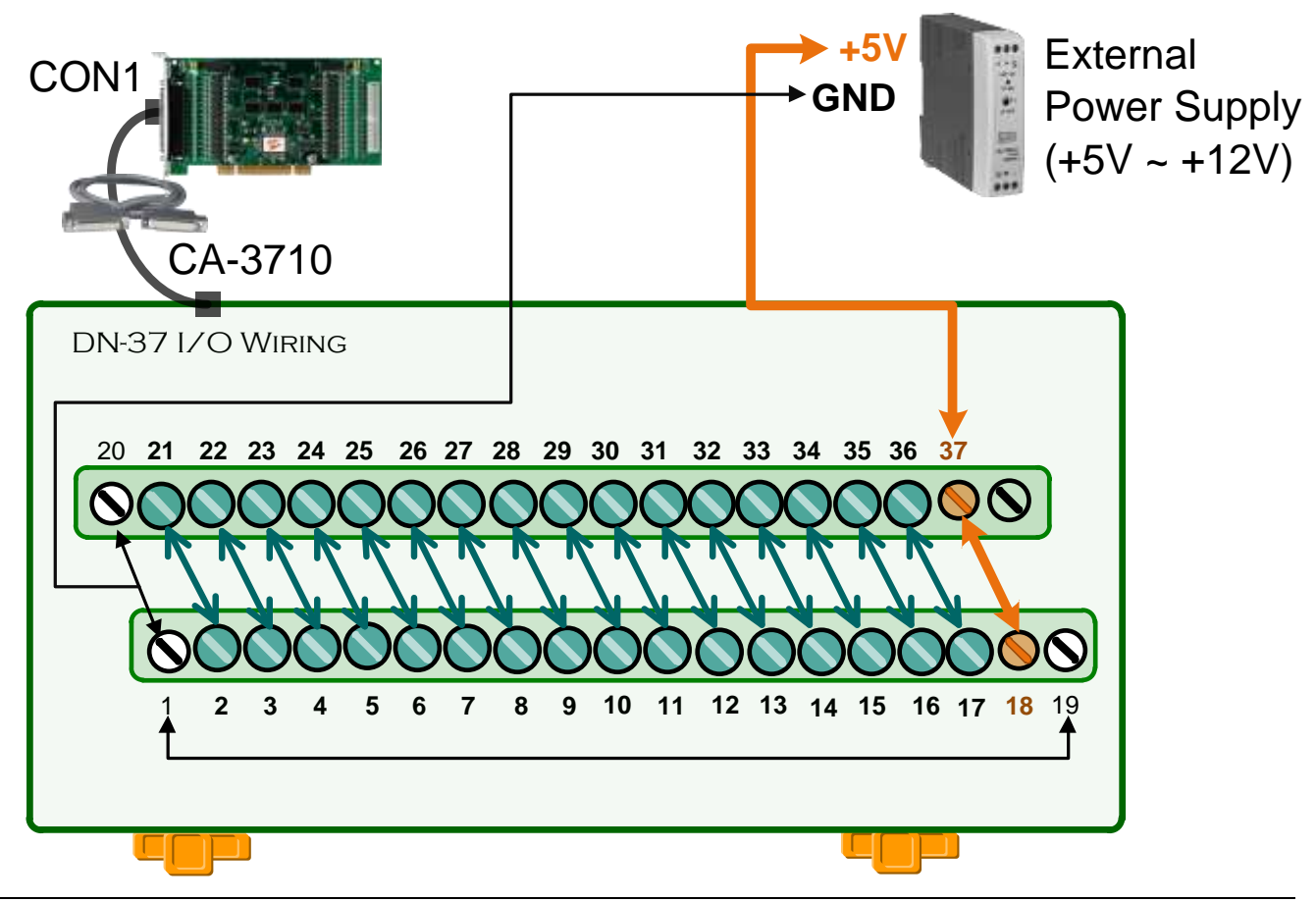

Technical support: <a href="mailto:service@icpdas.com">service@icpdas.com</a>

# 6 Testing your PISO/PEX-P32C32

 Launch the UniDAQ Utility software. The UniDAQ Utility will be placed in the default path "C:\ICPDAS\UniDAQ\Driver" after completing installation.

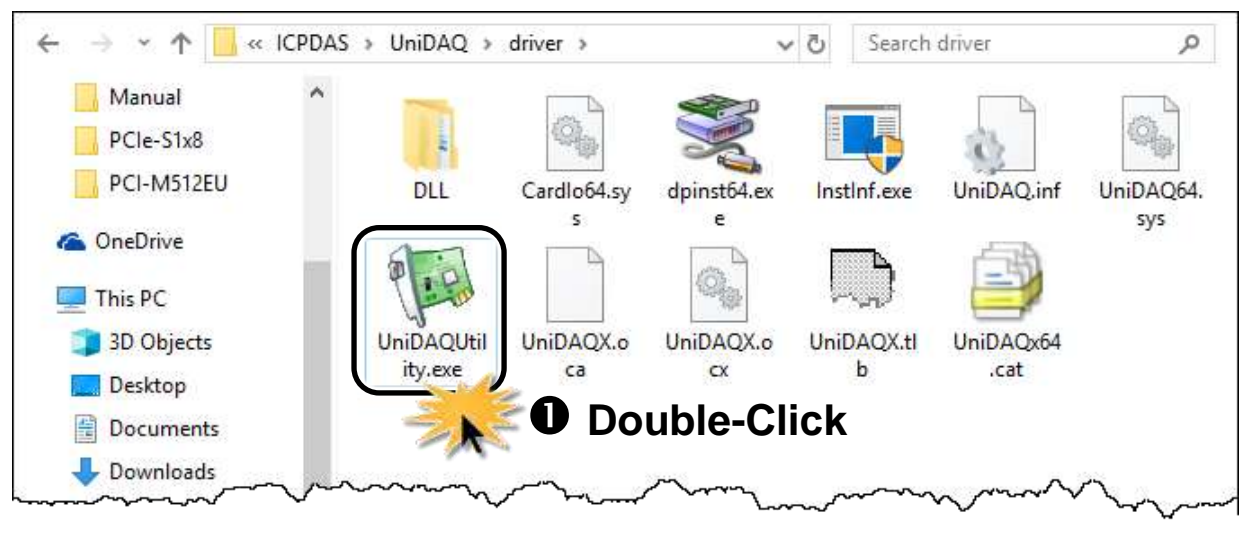

- Confirm that PISO-P32C32 Series Card has been successfully installed in the Host system. Note that the device numbers start from 0.
- 3) Click the "<u>TEST</u>" button to start the test.

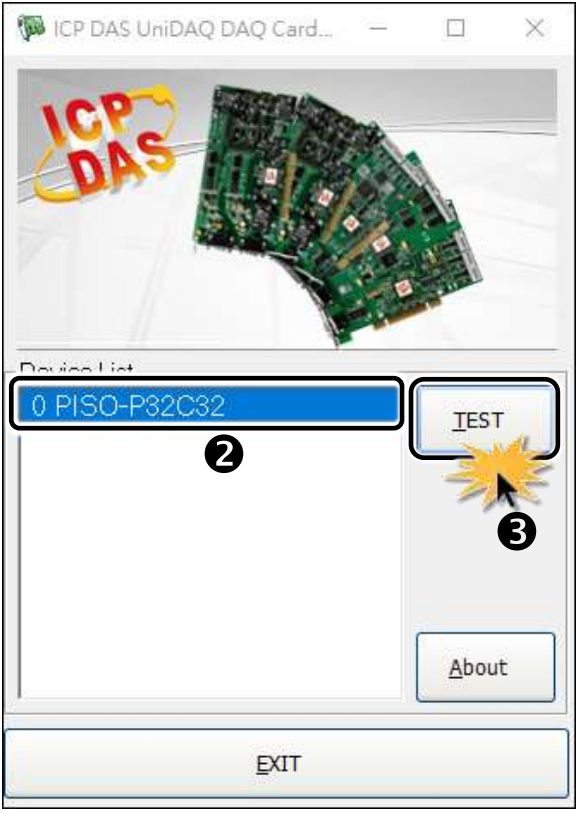

Technical support: <a href="mailto:service@icpdas.com">service@icpdas.com</a>

- 4) Click the "Digital Output" tab.
- 5) Select "Port0" from the "Port Number" drop-down menu.
- 6) Click the DO channels 0, 2, 4 and 6 buttons.

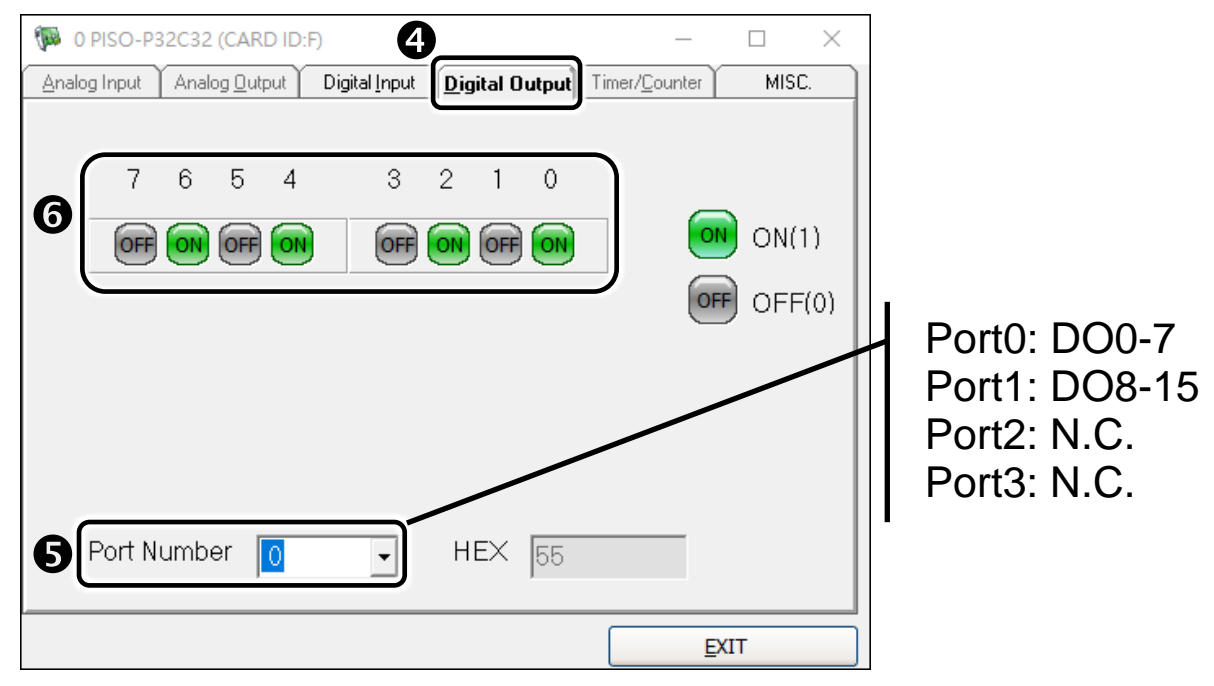

- 7) Click the "Digital Input" tab.
- 8) Select "Port0" from the "Port Number" drop-down menu.
- 9) The DI indicators will turn **black** when the corresponding **DO channels 0, 2, 4 and 6 are high**.

<u>NOTE:</u> Port0/1 DI is the reverse logic, so the red light means low status (Logic 0) and the black light means high status (Logic 1).

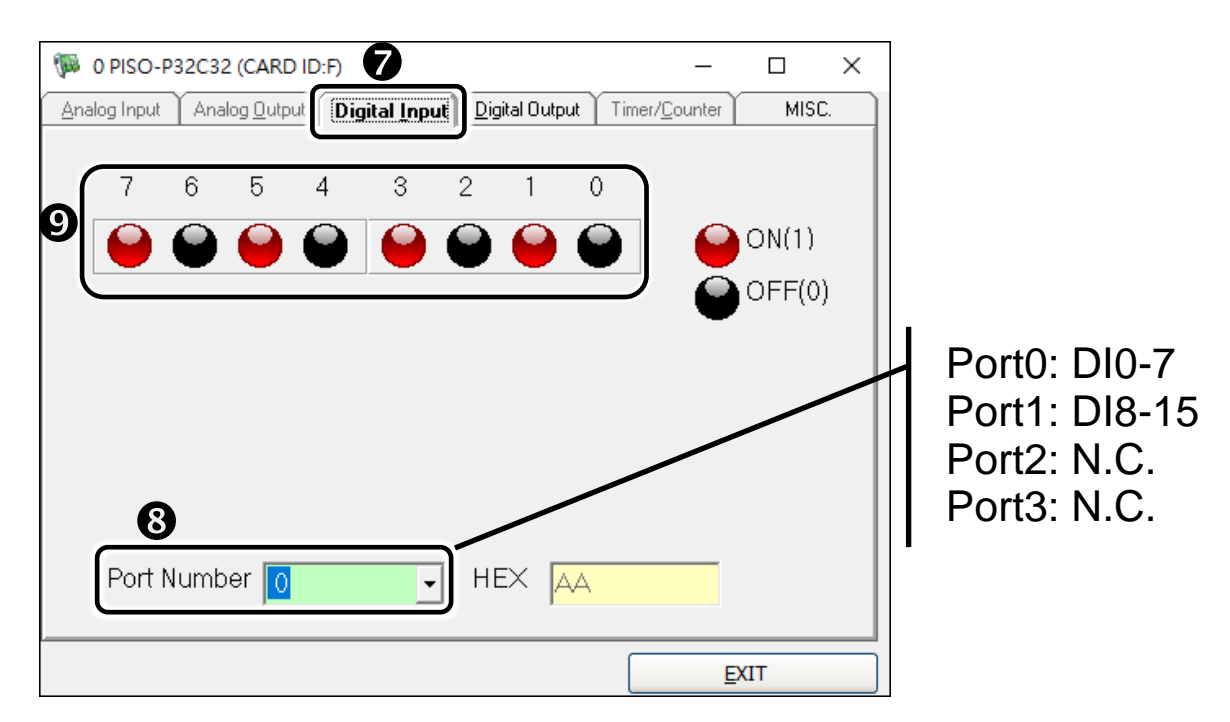